## SOUNDS AND SIGHTS SETUP PROCEDURES EVALUATION COPY

Copyright © 1993 by JPT Solutions, Inc.

## **Requirements:**

Sounds and Sights (S&S) requires Windows Version 3.1 or later for operation. A VGA or better resolution monitor and 1.5 MB hard disk space are needed. 4 MB of RAM or more, and a mouse are recommended. A sound card capable of playing WAV sounds is necessary to use the sound features of S&S.

This Evaluation Copy of Sounds and Sights does NOT include the installation program; it must be manually installed on your PC! Also, the Evaluation Copy of Sounds is distributed WITHOUT VBRUN300.DLL, which must be obtained separately (most BBS systems have it available).

## Perform the following step to install Sounds and Sights (S&S) on your PC:

1. Create a subdirectory on your hard disk; the suggested name is SSVWR. Use File manager to create the subdirectory.

2. Copy the following file from the unpacked ZIP file to the SSVWR subdirectory, to to whatever directory you desire:

SSVWR400.EXE In any directory, but preferably one named SSVWR

3. Copy the following files from the unpacked ZIP file to your WINDOWS subdirectory. Typically, this is C:\WINDOWS:

SSVWR400.HLP SSVWR400.INI

4. Copy the following file to your Windows\System subdirectory using File Manager. Typically, this subdirectory is C:\WINDOWS\SYSTEM. VBRUN300.DLL is NOT included in the evaluation copy ZIP file; it must be obtained separately. Most BBS systems carry this file separately for downloading.

ACCUSOFT.VBX GRID.VBX THREED.VBX CMDIALOG.VBX

VBRUN300.DLL (Must be obtained separately)

Also, MMSYSTEM.DLL is required to use the sound features. This file is included with Windows Version 3.1, and must have been installed during your Windows installation. MMSYSTEM.DLL should reside in your Windows\system subdirectory. MMSYSTEM.DLL is not included with the Evaluation copy, but is included in a licensed version.

5. Create a program icon using Program Manager and set the working directory to drive:\ SSVWR, where "drive:" is the drive where SSVWR is located. Or, use the drive/path specification of where ever you placed SSVWR400.EXE. 6. Run S&S by double-clicking on the icon you created for S&S. or use Program Manager to run the program. If you choose the latter approach, be sure the working directory is the same as where SSVWR400.EXE is located.

7. Consult the HELP file, by choosing **HELP** from the menu bar and then choosing the first menu item to activiate the on line help for instruction on how to use the program.

## NOTES:

This is an evaluation copy of the software, and is being furnished to you, with the understanding it will may only be used for a 45 day period to evaluate the software and make a decision to purchase a licensed copy. A licensed copy does not have the two initial screens contained in it, nor does it post the "Evaluation Copy" box inside of the picture viewing areas. This Evaluation copy of Sounds and sights is distributed without warranty of any kind or nature; the user assumes full responsibility for its use and JPT Solutions, Inc. disclaims any liability whatsoever.

If the ZIP file contained a filed named ORDER.TXT and/or ORDER.WRI, consult this/these files for ordering information. They should contain an order form to purchase a licensed copy of the software from a retail reseller (BBS or other fine retailer) of Sounds and Sights.

Product, specifications, and features subject to change without notice. JPT Solutions, Inc. reserves the right to change the product and/or is features and specifications at any time, without notice; this right extends to any and all terms of sale, including but not limited to, price and availability as well.

Product: 050400 README.WRI File - Evaluation Copy.